### STEP.1

1. 请进入申请网站

http://globalinfo.dankook.ac.kr

- 2. 请选择'英文'
- 3. 请选择'International Program'
- 4. 请点击'Create an Email ID'

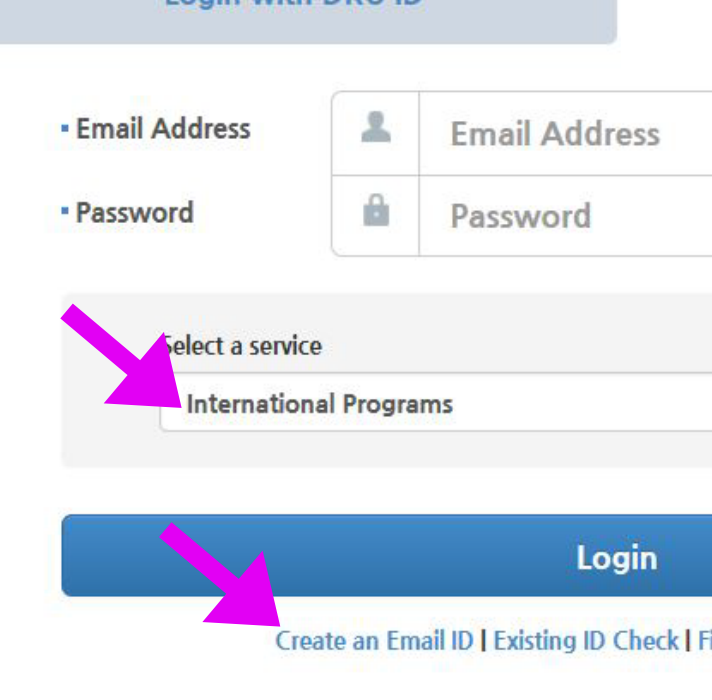

국전캠퍼스 경기도 용인시 수지구 죽전로 152 (우)16890 / 천안캠퍼스 충남 천안시 동남구 단대로 119 (우)31116 Copyright(c) 2015 BY DANKOOK UNIVERSITY, All rights reserved.

#### **DKUP DANKOOK UNIVERSITY** Office of International Affairs

ENGLISH 🗸

| Login with e | mail ID |  |
|--------------|---------|--|
|              |         |  |
|              |         |  |
|              |         |  |

#### STEP.2

- 1. 请通过电子邮件登入用户名(ID)
- 2. 请点击'Next'

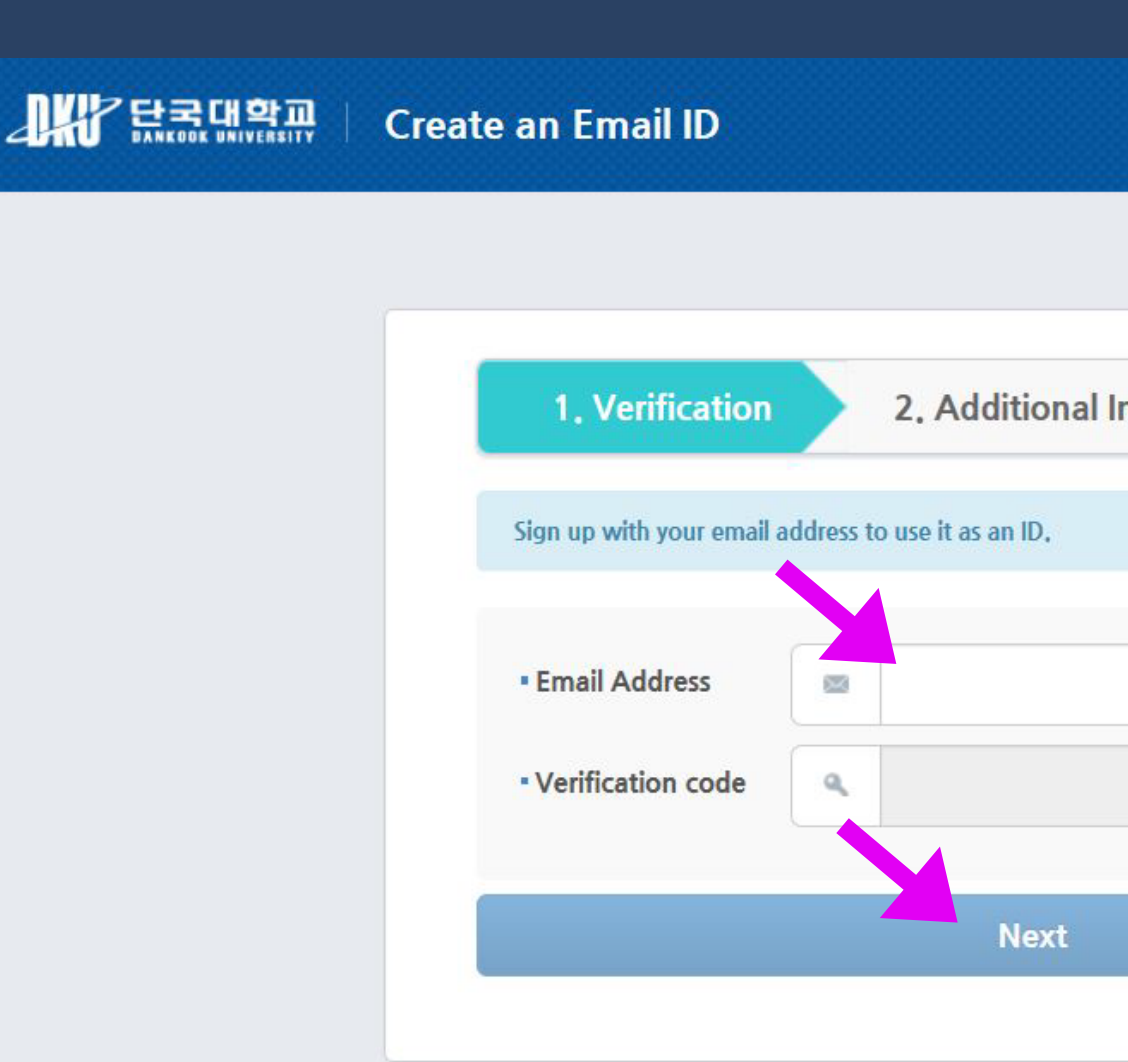

죽전캠퍼스 경기도 용인시 수지구 죽전로 152 (유)16890 / 천안캠퍼스 충남 천안시 동남구 단대로 119 (유)31116 Copyright(c) 2015 BY DANKOOK UNIVERSITY, All rights reserved,

#### **DKUP DANKOOK UNIVERSITY** Office of International Affairs

ENGLISH 🗸

| 2 Completion           |
|------------------------|
| 5, Completion          |
|                        |
|                        |
|                        |
| end verification email |
| Verify the code        |
|                        |
|                        |
|                        |
|                        |

2

#### STEP.3

- 1. 请点击'Exchange'
- 2. 请点击'Application'

| WEB INFORMATION SYSTEM        | PORTAL .           | LEE YUN KYUNG(단국대학교-ykykykli@naver.com) | 이메일사용자-ykykykli@na |
|-------------------------------|--------------------|-----------------------------------------|--------------------|
| 단국대학교 웹정보시스템                  | Online Application |                                         | English            |
| Online Application            |                    |                                         |                    |
| Exchange/Visiting/Dual Degree |                    |                                         |                    |
| -Application                  |                    |                                         |                    |
| -View Application Status      |                    |                                         |                    |
| Int'l Summer/Winter School    |                    |                                         |                    |
|                               |                    |                                         |                    |
|                               |                    |                                         |                    |
|                               |                    |                                         |                    |
|                               |                    |                                         |                    |
|                               |                    |                                         |                    |
|                               |                    |                                         |                    |
|                               |                    |                                         |                    |
|                               |                    |                                         |                    |
|                               |                    |                                         |                    |
|                               |                    |                                         |                    |
|                               |                    |                                         |                    |
|                               |                    |                                         |                    |
| OFF                           | 5                  |                                         |                    |
|                               |                    |                                         |                    |

#### **DKU** DANKOOK UNIVERSITY Office of International Affairs

#### STEP.4

- 1. 请选择'Exchange'
- 2. 请填写所有的空格
- 3. 请空着'Foreign Registraion Number'

| Program       |                   |                    |              |                             |                |      |
|---------------|-------------------|--------------------|--------------|-----------------------------|----------------|------|
| Program       | Exchanç           | ge                 |              |                             |                |      |
| Personal Info | ormation          | -                  |              | Ĩ                           | 青空着这个项目        |      |
|               | Full Name         | LEE YUN KYUNG      |              |                             |                |      |
|               | Classification    | Korean ONonkorean  |              | Foreign Registration Number |                |      |
| m             | Date of Birth     | 1985-12-14         |              | Gender                      | Female         |      |
|               | Nationality       | REPUBLIC OF KOREA  | •            | Country of Birth            | SELECT         |      |
| 사진등록/변경       | Passport Number   |                    |              |                             |                |      |
| 15            | - Date of Issue   |                    | 110010<br>31 | - Date of Expiry            |                |      |
|               |                   | Address            |              |                             |                |      |
|               | Home Address      | Postal Code        |              |                             |                |      |
|               | Home Phone        | 02 - 2603 - 5447   |              | Mobile Phone                | 010 - 4259 - 5 | 5447 |
|               | Email             | ykykykli@naver.com |              |                             |                |      |
|               |                   | Name               |              | ·                           |                |      |
|               | 5                 | Telephone          |              |                             |                |      |
|               | Emergency Contact | Mobile Phone       |              |                             |                |      |
|               |                   | Relationship       |              |                             |                |      |

#### Application Information

mer/Winter School

| Program          | Exchange            |  |  |  |
|------------------|---------------------|--|--|--|
| Applying Campus  | 🐌 Jukjeon 🔿 Cheonan |  |  |  |
| - Intended Major | SELECT              |  |  |  |
| Period Of Study  | SELECT              |  |  |  |

#### **DKIP DANKOOK UNIVERSITY** Office of International Affairs

| ¥ | SELECT | • |  |
|---|--------|---|--|
| v |        |   |  |

4

#### STEP.5

1. 请填写所有的空格 2. "Foreign Language Tutoring Program" 是称为'汉语小老师项目',若有学生 对教韩国学生中文与中国文化感兴趣, 请申请。申请者到学校后通过面试被录取, 被选拔的学生免去4个月的宿舍费。 希望大家多多关注。

3. 请正确填写专业。

# Application Information

| Program                                                | Exchange                                         | Exchange |                                                |     |            |   |
|--------------------------------------------------------|--------------------------------------------------|----------|------------------------------------------------|-----|------------|---|
| Applying Campus                                        | ) Jukjeon 🔿 Cheonan                              |          |                                                |     |            |   |
| - Intended Major                                       | College of Arts and Design                       |          |                                                |     |            |   |
| Period Of Study                                        | Two Semester                                     | Ŧ        |                                                |     |            |   |
| - Start Year/Semester/Date                             | 2019                                             |          | 1st semester                                   | W   | 2019-03-01 |   |
| - End Year/Semester/Date                               | 2019                                             |          | 2nd semester                                   | •   | 2019-12-31 |   |
| Native Language                                        |                                                  |          |                                                |     |            |   |
| Korean Proficiency                                     | SELECT                                           | Ŧ        | - TOPIK Score(optional)                        |     | 00         |   |
| English Proficiency                                    | SELECT                                           | -        | - TOEFL or IELTS Score(optional)               |     | 00         |   |
| Foreign Language Turtoring<br>Program                  | I am interested in participating in this program | () I ai  | n not interested in participating in this prog | ram |            |   |
| Additional Info<br>(Vegetarian, Allergies, Medical Pro |                                                  |          |                                                |     |            | < |

#### Home University Information

| Home University         | 1193000001     | Beijing Jiaotor |  |  |
|-------------------------|----------------|-----------------|--|--|
| - Major                 | Fashion Design |                 |  |  |
| - Current Year Of Study | Senior         |                 |  |  |
| Coordinator             | - Name         | Mr. Zhang Zh    |  |  |
|                         | - Fax          |                 |  |  |

#### Upload all the required documents in PDF format.

Add Delete

#

### Office of International Affairs

| ig University |               |                         | Q, |
|---------------|---------------|-------------------------|----|
| •             | - Study Level | SELECT                  | -  |
| 9U0           | - Telephone   | 86-10-5168-4535         |    |
|               | - E-mail      | zhiguozhang@bjtu.edu.cn |    |

Attachment File

No results found for your query.

#### STEP.6

1. 上传的文件名必须改为本人姓名及 具体的资料名。

2. 请仔细查看所有信息,最后按下保存按钮。

\* 按下保存按钮后不能修改,请注意。

| blems, etc.)            |                |                             |   |               |                     | >    |
|-------------------------|----------------|-----------------------------|---|---------------|---------------------|------|
| Home University Inf     | ormation       | Beijing Jiaotong University |   |               |                     | Q    |
| - Major                 | Fashion Design |                             |   |               |                     |      |
| - Current Year Of Study | Senior         |                             | • | - Study Level | SELECT              | -    |
| Constanting             | - Name         | Mr. Zhang Zhiguo            |   | - Telephone   | 86-10-5168-4535     |      |
| Coordinator             | - Fax          |                             |   | - E-mail      | zhiguozhang@bitu.ed | u.cn |

| Home University         | 11 930 0000 1 Beijin g |              |  |
|-------------------------|------------------------|--------------|--|
| - Major                 | Fashion Design         |              |  |
| - Current Year Of Study | Senior                 |              |  |
|                         | - Name                 | Mr. Zhang Zh |  |
| Coordinator             | - Fax                  |              |  |

#### Upload all the required documents in PDF format. Add Delete

| A | 10 | Delete                                              |
|---|----|-----------------------------------------------------|
|   | #  |                                                     |
|   | 1  | 【C:₩Users₩DB400T2A₩Desktop₩이윤경개인₩sampling₩2019-1_LE |
|   | 2  | 【C:₩Users₩DB400T2A₩Desktop₩이윤경개인₩sampling₩2019-1_LE |
|   | 3  | 【C:₩Users₩DB400T2A₩Desktop₩이윤경개인₩sampling₩2019-1_LE |
|   | 4  | C:₩Users₩DB400T2A₩Desktop₩이윤경개인₩sampling₩2019-1_LE  |
|   | 5  | C:₩Users₩DB400T2A₩Desktop₩이윤경개인₩sampling₩2019-1_LE  |
|   | 6  | C:₩Users₩DB400T2A₩Desktop₩이윤경개인₩sampling₩2019-1_LE  |
|   | 7  | C:₩Users₩DB400T2A₩Desktop₩이윤경개인₩sampling₩2019-1_LE  |
|   |    |                                                     |

스 경기도 용인시 수지구 죽전로 152 (우)16890 / 천안캠퍼스 충남 천안시 동남구 단대로 119 (우)31116 IT(C) 2015 BY DANKOOK UNIVERSITY. ALL RIGHT'S RESERVED.

### Office of International Affairs

| Attachment File                            |        |
|--------------------------------------------|--------|
| EE YUNKYUNG_Photo.png                      | Attach |
| EE YUNKYUNG_Application for Admission.docx | Attach |
| E YUNKYUNG_Study Plan.docx                 | Attach |
| E YUNKYUNG_Recommendation Letter.docx      | Attach |
| E YUNKYUNG_Passport Copy.JPG               | Attach |
| E YUNKYUNG_Certificate of Tuberculosis.png | Attach |
| E YUNKYUNG_Insurance Policy.jpg            | Attach |